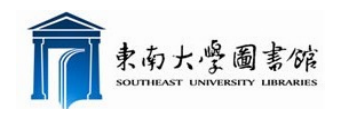

# Web of Science 用户指南

》Web of Science 简介:

Web of Science 是美国 Thomson Reuters 公司基于 WEB 开发的产品,包括 SCI、SSCI、 A&HCI、CPCI(原 ISTP)和 CPCI-SSH 及两个化学数据库(CCR、IC),以 ISI Web of Knowledge 作为检索平台。

》Web of Science 的使用:

Web of Science 平台:

| WEB OF KNOWLEDGE <sup>**</sup>   领先一步                                                                                                    | C THOMSON REUTERS                                                                                                    |
|----------------------------------------------------------------------------------------------------|----------------------------------------------------------------------------------------------------|
| 转至移动版网站 / 登录 / 标记结果列表 (0) / 我的 EndNote Web / 我的 ResearcheriD / 我的引文跟踪 / 我的                                                                                                    | 明刊列表 31 我已保存的检索 4 注销 4 帮助                                                                                                    |
| 教室等初数     教子     将送結果知味 (0)     我的 ResearchenD     我的 ResearchenD     我的 State (1)       所有数据库     法身一个数据库     Web of Science     其他沒源       检索     作者類為)     秘密的 Science (1)     小田     人生化服务       Web of Science 553     个性化服务       本部     一一一一一一一一一一一一一一一一一一一一一一一一一一一一一一一一一一一一                                                                                                    | 明功法     我已保存的结索     注例     例为       Domson Routers - P all     Control       Adv By back     Control       Marcial Control     Control       Marcial Control     Control       Marcial Contro     Control <t< th=""></t<> |
| wowith the state of the state of the state | <ul> <li>登录   注册</li> <li>使用完全集成的免费 EndNote Web 在线<br/>保存和管理参考文献。</li> <li>保存和运行检索</li> </ul>                                                                                                    |
| 春春   简体中文   English   日本語                                                                                                    | <ul> <li>选择起始页</li> <li>想了解更多?</li> </ul>                                                                                                    |
| © 2011 Thomson Reuters   合理使用声明   减速供应用 Web of Knowledge 的反键。                                                                                                    | 我的 ResearcherID                                                                                                    |

SCI/CPCI 收录和引用检索技巧(CPCI 检索方法同 SCI):

- <u>检索 SCI 收录(按作者、文献、机构等)</u>
  - 注意作者命名规则(姓+名首字母)
  - > 用题名检索时尝试多种检索手段
  - > 查机构收录情况时注意多种写法,可借用邮政编码
  - ▶ WOS 平台如果只查 SCI 时,要去掉别的选项

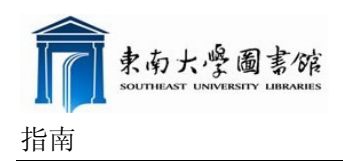

### ■ <u>检索 SCI 引用:</u>

- ▶ 作者的几种写法
- ▶ 被引用不一定被收录

#### 检索字段说明:

| 字段名           | 字段说明                                                    |
|---------------|---------------------------------------------------------|
| 主题            | 在标题、摘要、关键词中进行检索                                         |
| 作者            | 检索论文中的任一作者,可按作者姓名全拼和缩写检索。如张建国 zhang jg or zhang jianguo |
|               | or zhang jian-guo or jianguo zhang or jian-guo zhang    |
| Researcher ID | 检索作者的 Researcher ID 号码, 如 A-1009-2008                   |
|               | 与网站 www.researcherid.com 全面整合                           |
| 团体作者          | 检索该论文相关的机构或组织的名称                                        |
| 出版物名称         | 期刊名称                                                    |
| 出版年           | 论文出版的年代                                                 |
| 地址            | 检索作者地址,可检索缩写也可检索单词完整表达,如 University、univ                |
| 会议            | 检索会议                                                    |
| 语种            | 指论文的语种,如English、Chinese                                 |
| 文献类型          | 指论文的类型,如 article、bibliography                           |
| 基金资助机构        | 检索基金资助机构名称, 如 Australian Research Council               |
| 授权号           | 检索授权号,如 DP0342590                                       |

### 检索规则:

| 规则   | 说明                                                                    |
|------|-----------------------------------------------------------------------|
| 输入规则 | 检索词大小写均可。                                                             |
| 逻辑算符 | AND, OR, NOT。当在同一检索项中使用不同布尔逻辑运算符时要用括号。否则将按以下默认<br>顺序执行: NOT, AND, OR。 |
| 位置算符 | Same 表示只在地址字段中进行检索,同时要求两个词是在同一个地址字段中,运算顺序优于                           |

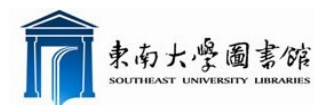

东南大学图书馆用户指南

|      | 逻辑算符,如 architect* same (southeast univ or se univ)。 |
|------|-----------------------------------------------------|
| 截词符  | *: 右截词,表示替代零个或任意多个字符。                               |
|      | ?: 有限截词, 代表一个字符。?? 代表两个字符等。                         |
| 词组检索 | 当检索一个精确的词组的时候,可以使用双引号,只能用于主题检索字段。 注意:使用双            |
|      | 引号的时候,会使词形还原功能失效。Example: "stem cell"。若两词之间用连词符、逗   |
|      | 号等连接时,系统将按照词组检索。                                    |
| 临近算符 | NEAR 代表所链接的两个词之间的词语数量小于等于 N, 默认的使用 Near 的缺省值是 15。   |
|      | Example: canine NEAR/10 virus 。                     |
| 词形还原 | 自动辅助寻找词的变体。自动截词检索单复数、动词时态、以及形容词比较级等,自动匹配            |
|      | 英美拼写差异。                                             |
| 备注   | 当两个检索词之间无算符连接时,系统默认为逻辑 and 检索。                      |

检索示例 1:

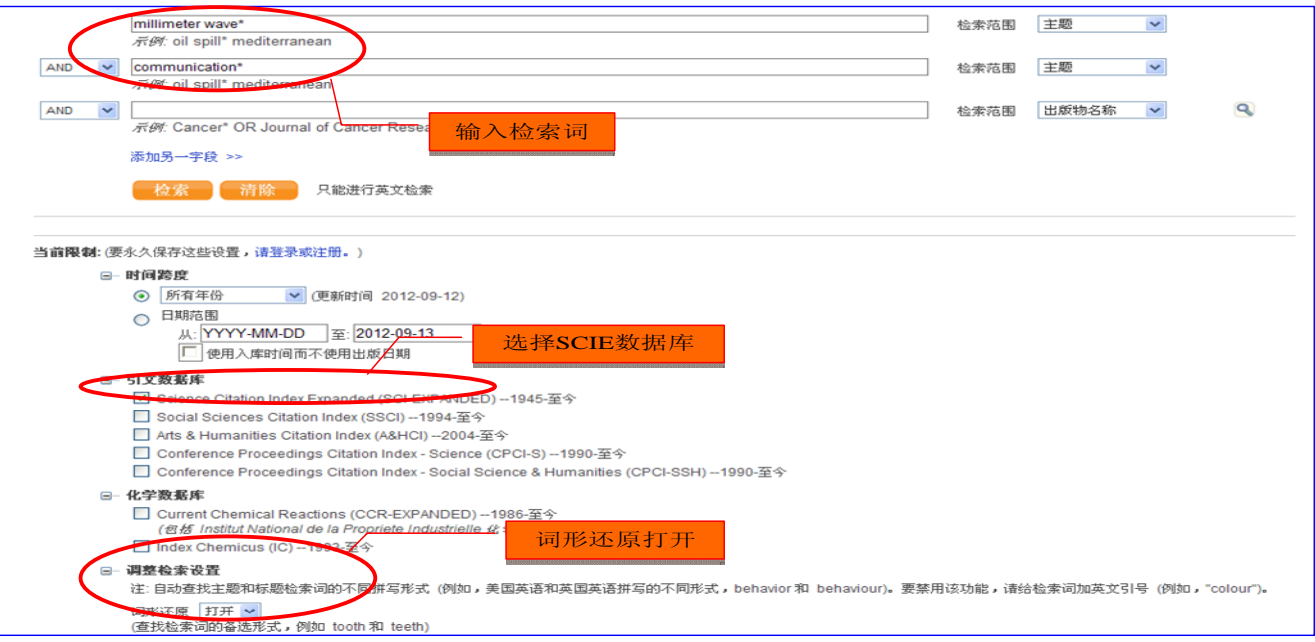

检索示例:查找有关毫米波通信方面文献

检索结果:

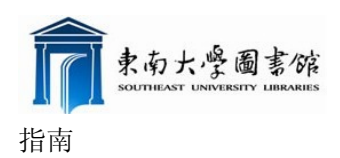

| WEB OF KNOWL                                                                                                    |                                                                                                    | O THOMSON REUTERS                                             |
|----------------------------------------------------------------------------------------------------|----------------------------------------------------------------------------------------------------|---------------------------------------------------------------|
|                                                                                                    | 登录   🗹 标记结果判表 (3) 我的 End                                                                                                    | Note Web   我的 ResearcherID   我的引文跟踪   我已保存的检索   注销   帮助       |
| 所有数据库 选择一个数据<br>检索 作者题别 被引参考文献检索                                                                                                    | Ip         Web of Science         其他资源         查           :         化学结构检索         高级检索         检索历史         查                                                                                                    | 看标记结果列表记录                                                     |
| Web of Science <sup>SM</sup>                                                                                                    |                                                                                                    |                                                               |
| 检索结果 主题=(millimeter wav<br>出版时间=2000-2011.数<br>词形还原=打开<br>社:检查词的替换形式 (例如 tooth 和                                                    | ve*) AND 主题=(communication*)<br>据是=SC-EXPANDED.<br>将选择文献添加到标记<br>DeterminitieScome, 特别是在检查词面敞 列表、以及保存方式,网络表表。                                                                                                    | Scientific WebPlus 查看 Web 检索结果 >><br>通关的检索页面上的 `词形环度` 洗巧。     |
| 二次村                                                                                                    |                                                                                                    | 51又报告                                                         |
| 检索结果: 630<br>新孫检索结果                                                                                                    | 【▲【第1】 页,共 63页 後週 ▶<br>↓ ① 日 日 回 原符为 EndNoiD Web EndNoiD ResearchertD 更多注                                                                                                    | · 分析检索结果                                                      |
| 结果内检索<br>Wold Helimine and 粘炼<br>Perione Enno ELECTRIC<br>PERIONE DECTRIC<br>ELECTRONC (493)                                        | 図1. 標題: O/V-band communications and propagation experiments using ALPHASAT<br>● 作者: Koudelka 0.<br>来週出版物: ACTA ASTRONAUTICA 整: 69 第: 11-12 页: 1029-1037 DOI: 10.1016j.actaastro.<br>可根据Web of Science 炎別、                                                    | .2011.07.008 出版年: DEC 2011 检索结果<br>分析                         |
| □ TELECOMMUNICATIONS (179)<br>□ OFTICS (165)<br>□ PHYSICS APPLIED (102)<br>□ MATERIALS SCIENCE<br>MULTIDISCIPLINARY (23)<br>更多选项分类… | 文 市大 文 単 指 な お な                                                                                                    | GHz<br>i0 DOI: 10.1002/mop.26443 出版年: DEC 2011                |
| ▼文献类型 新练<br>ARTICLE (611)<br>PROCEDINGS PAPER (64)<br>REVENEW (13)<br>CHARGENAL MATERIAL                                            | 変要:A 60 GHz High Gain Transformer-Coupled Differential Cascode Power Amplifier in 65 Fige Transmer Charge Chang Nau-Chang Nau-Chung Frank 来遊田戦略: (EICE TRANSACTIONS ON ELECTRONICO 卷: E94C 独 か さ 1500-1514 POIN 崔引炳次: 0 朱自 Web of Science) [日 重新調査] [日 重新調査] | mm CMOS<br>和HOTILmenh FOLG 4500 HEET OCT 2014<br>击进入可查看文献详细记录 |

## 文献详细记录显示页面:

| 🕞 全文 贤 🖓 Fudan University 💽 教部 🕇 🖌 🖓 🖶 🖂 保存为. EndNote Web EndNote Researcherid 更多速度                                                                                                    |                                                                                                    |
|----------------------------------------------------------------------------------------------------|----------------------------------------------------------------------------------------------------|
| High-speed and high-outp 链接全文 eling-carrier photodiodes<br>Tt著: NU, HOW, HU, Kudama, 5 (Wolamito, 1), Mulainiou, 1 (Mulainiou, 1), Furula, T (Furula, T), Nagatsuma, T<br>additation (1997) (1997) | 施引文献列表:[11]<br>たいぞ、Vehot Konsteine - L在引用 112 次。<br>Shi, Jin-Wei Dynamic Analysis of Cascaded I aser<br>Power Converters for Simultaneous High-Speed Data<br>Detection and Opticatio-Electrical DC Power<br>Generation. IEEE TRANSACTIONS ON ELECTRON<br>DEVICES, JUL 2011.                                                                                                    |
| 糖藥: The unitraveling-carrier accellent high-speed and high carrier to be a chieved and high carrier to be a chieved and high carrier to confirmed demonstrating usel     | Zhang, Lingzi. Wavelength-Tunable St-Based InGaAs<br>Resonant Cavly Enhanced Photodetectors Using Sol-<br>Gel Wafer Bonding Technology. IEEE PHOTONICS<br>TECHNOLOGY LETTERS, JUL 1 2011.<br>Lin, Jim-Wein. Enhanced Performance of Narrowband<br>Millimeter-Wave Generation Using Shaped-Pulse-<br>Exclude Photonic Transmitters, IEEE PHOTONICS<br>TECHNOLOGY LETTERS, JUL 2 201 |
| 文献型: Review 创建引文跟踪 创建引文跟踪                                                                                                    | [查看全部施引文献,共 112篇]                                                                                                    |
| 作著关键词: high-frequency measurements; high power, high speed; InP-InGaAs; <mark>millimeter wave</mark> , optical gate; photodiode; unitraveling-carrier photodiode (UTC-PD); wireless<br>Ink                                                                                                    | 创建引文跟踪                                                                                                    |
| kawinda Pila PHOTONIC Bullet Eter Wawe RESUMANT I ONNELING DURCH THURSEN INTEGRATING PHOTODIOUE, ELECTROASSOFTION<br>MODULATOR, 1.55-MUN WAVELENOTH, DECISION CROUT, GENERATION, BAND, MONDEL HULSELY INTEGRATING PHOTODIOUE, ELECTROASSOFTION<br>通讯作者地址: Ito, H 通讯作者),NTT Corp, NTT Photon Labs, Kanagawa 2430198, Japan                                                                                                    | Related Records:<br>帮握共同引用的参考文献,查找相似的 Web of Knowledge                                                                                                    |
| 78827<br>1. NTT Corp, NTT Photon Labs, Kanagewa 2430190, Japan<br>2. NTT Corp, NTT Microsyst Integrat Labs, Kanagewa 2430198, Japan<br>3. NTT Elect Corp. Toky 1040004, Japan                                                                                                    | 「登着 Related Records」<br>引用的参考文献: 101<br>本長いに合いた。第                                                                                                    |
| 出版前: IEEE-INST ELECTRICAL ELECTRONICS ENGINEERS INC, 445 HOES LANE, PISCATAWAY, NJ 08855 USA 绩效趋势查看 绩效趋势查看                                                                                                    | State Lickthadskille (米日 Web of Science <sup></sup> )。<br>至引证关系图                                                                                                    |
| 学科英别: Engineering, Optics                                                                                                    | 其他信息                                                                                                    |
| IDS 9, 862KG 期刊影响因子<br>ISSN, 1077-200X                                                                                                    | <ul> <li>         ・ 查看教梵範男(在 Essential Science Indicators<sup>100</sup>中)     </li> <li>         ・查看期刊的impact factor (在 Journal Citation<br/>Reports®中)     </li> </ul>                                                                                                    |
| 文献修正提交                                                                                                    | 建议修正<br>如果希望提高此记录中数据的质量,请 提供修正建议。                                                                                                    |

### 引用次数可按照数据库分别统计:

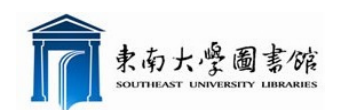

#### 东南大学图书馆用户指南

|                                                                                                    |                                                                                                    | 牙提                                                                                                    | 标记结果列表(0) 我的 E                                                                                                    | IndNote Web 380                                                                                                    | n ResearcherID                                                                                                    | 35003132308家                                                                                                    | 我的期刊列表                                                        | 我已保存的检索                                                     | *E4P                                                                                                    |
|----------------------------------------------------------------------------------------------------|----------------------------------------------------------------------------------------------------|----------------------------------------------------------------------------------------------------|----------------------------------------------------------------------------------------------------|----------------------------------------------------------------------------------------------------|----------------------------------------------------------------------------------------------------|----------------------------------------------------------------------------------------------------|---------------------------------------------------------------|-------------------------------------------------------------|----------------------------------------------------------------------------------------------------|
| 5.有数据库 选择一个数据                                                                                                    | Web of Science                                                                                                    | 其他恣                                                                                                    |                                                                                                    |                                                                                                    |                                                                                                    |                                                                                                    |                                                               |                                                             |                                                                                                    |
|                                                                                                    |                                                                                                    | 7616 927                                                                                                    |                                                                                                    |                                                                                                    |                                                                                                    |                                                                                                    |                                                               |                                                             |                                                                                                    |
| 42.3k TE-45.84.90 18.5152-5.3CMA422.3k                                                                                                    | 周358(在11月末)<br>10月末10月天                                                                                                    |                                                                                                    | 台 油 己 晒 湯                                                                                                    | - 本白王                                                                                                    | Wob of S                                                                                                    | Cionco                                                                                                    |                                                               |                                                             |                                                                                                    |
| Web of Science®                                                                                                    |                                                                                                    | <b>X</b>                                                                                                    | 同志板方列の                                                                                                    | () 不日」                                                                                                    | web of a                                                                                                    | science                                                                                                    |                                                               |                                                             |                                                                                                    |
| Web of Science                                                                                                    |                                                                                                    |                                                                                                    | BIOSIS Cit                                                                                                    | tation Inde                                                                                                    |                                                                                                    | 利受己て                                                                                                    | 7                                                             |                                                             |                                                                                                    |
| ≪ 返回上─夏                                                                                                    |                                                                                                    |                                                                                                    |                                                                                                    |                                                                                                    |                                                                                                    | 17 5 112                                                                                                    |                                                               |                                                             |                                                                                                    |
| 施品文献 标题: One-dimensiona                                                                                                    | al nanostructures: Synth                                                                                                    | esis, characterization,                                                                                                    | 。数据库的引                                                                                                    | 田 痴 次                                                                                                    |                                                                                                    |                                                                                                    |                                                               |                                                             |                                                                                                    |
| 作者: Xia YN; Yang PD;                                                                                                    | Sun YG;等.                                                                                                    |                                                                                                    |                                                                                                    | 11139817                                                                                                    |                                                                                                    |                                                                                                    |                                                               |                                                             |                                                                                                    |
| 未被击版物: ADVANCED                                                                                                    | MATERIALS 密: 15 共正5 ;                                                                                                    | 12:35-389 DOI: 10.100.                                                                                                    | 2/adma.200390087 田原年                                                                                                    | -: MAR 4 2003                                                                                                    |                                                                                                    |                                                                                                    |                                                               |                                                             |                                                                                                    |
| The state of the second                                                                                                    |                                                                                                    | /                                                                                                    |                                                                                                    |                                                                                                    |                                                                                                    |                                                                                                    |                                                               |                                                             |                                                                                                    |
| 此文献被下列数据库收录的论文引用。                                                                                                    | (更多(注意)                                                                                                    |                                                                                                    |                                                                                                    |                                                                                                    |                                                                                                    |                                                                                                    |                                                               |                                                             |                                                                                                    |
| 3,756 检索范围 所有数 邮库                                                                                                    |                                                                                                    |                                                                                                    |                                                                                                    |                                                                                                    |                                                                                                    |                                                                                                    |                                                               |                                                             |                                                                                                    |
| □ 3,688 检索范围 Web of Scie                                                                                                    | ence                                                                                                    |                                                                                                    |                                                                                                    |                                                                                                    |                                                                                                    |                                                                                                    |                                                               |                                                             |                                                                                                    |
| □ 3.582 检索范围 Sc                                                                                                    | ence Citation Index Expans                                                                                                    | ed (SCIE), Social Scienc                                                                                                    | e Citation Index (SSCI), 至                                                                                                    | Arts & Humanities C                                                                                                    | itation Index (A&HC                                                                                                    | 0                                                                                                    |                                                               |                                                             |                                                                                                    |
| 3,582 检索剂                                                                                                    | Science Citation Index                                                                                                    | Expanded (SCIE)                                                                                                    |                                                                                                    |                                                                                                    |                                                                                                    |                                                                                                    |                                                               |                                                             |                                                                                                    |
| 1 检索剂                                                                                                    | Social Science Citation                                                                                                    | Index (SSCI)                                                                                                    |                                                                                                    |                                                                                                    |                                                                                                    |                                                                                                    |                                                               |                                                             |                                                                                                    |
| 0 检索剂                                                                                                    | Arts & Humanities Citat                                                                                                    | on Index (A&HCI)                                                                                                    |                                                                                                    |                                                                                                    |                                                                                                    |                                                                                                    |                                                               |                                                             |                                                                                                    |
| □ 264 检索范围 Co                                                                                                    | nference Proceedings Citat                                                                                                    | on Index - Science (CPC)                                                                                                    | I-S); Conference Proceedin                                                                                                    | ige Citation Index - Se                                                                                                    | ocial Science & Hum                                                                                                    | anities (CPCI-SSI                                                                                                    | -0                                                            |                                                             |                                                                                                    |
| 264 检索资                                                                                                    | In Conference Proceeding                                                                                                    | s Citation Index - Science                                                                                                    | e (CPCI-S)                                                                                                    |                                                                                                    |                                                                                                    |                                                                                                    |                                                               |                                                             |                                                                                                    |
| 0 检索剂                                                                                                    | Conference Proceeding                                                                                                    | s Citation Index - Social 3                                                                                                    | Science & Humanities (CPC                                                                                                    | CI-SSH)                                                                                                    |                                                                                                    |                                                                                                    | )                                                             |                                                             |                                                                                                    |
|                                                                                                    |                                                                                                    |                                                                                                    |                                                                                                    |                                                                                                    |                                                                                                    |                                                                                                    |                                                               |                                                             |                                                                                                    |
| 55 检索范围 BIOSIS Citation                                                                                                    | Index                                                                                                    |                                                                                                    |                                                                                                    |                                                                                                    |                                                                                                    |                                                                                                    |                                                               |                                                             |                                                                                                    |
| 55 检索范围 BIOSIS Citation<br>142 检索范围 <i>中国科学引文</i> 第                                                                                                    | Index<br>文紹/牟                                                                                                    |                                                                                                    |                                                                                                    |                                                                                                    |                                                                                                    |                                                                                                    |                                                               |                                                             |                                                                                                    |
| <u>55 检索范围 BIOSIS Citation</u><br>142 检索范围 <b><b><i>中</i></b>四科学引文</b><br>極宗結果: 3,688                                                                                                    | index<br>资 <i>团/华</i>                                                                                                    |                                                                                                    | ┫◀  第 1页,共 33                                                                                                    | 59页 (转变) ▶▶                                                                                                    |                                                                                                    |                                                                                                    |                                                               | 排序方式: [出版]                                                  | 朝(除亭)                                                                                                    |
| <u>55 检索范围 EIOSIS Citation</u><br>142 检索范围 <i>中国科学引文員</i><br>检索結果: 3,688<br>結本:松-本                                                                                                    | ///dex<br>发展/华<br>                                                                                                    | 电子邮件 添加到                                                                                                    | ★ 1 页,共30                                                                                                    | 59页 按查 <b>&gt;&gt;</b>                                                                                                    | 存到 FndNate, RefMa                                                                                                    | n, PmCite II & A                                                                                                    | 7                                                             | 揮序方式: [出版]<br>[]                                            | 1月月(1947年)<br>1月)分析检索                                                                                                    |
| <u>55 格泰范郡 BIOSIS Citation</u><br>142 检索范围 <i>中国科学引文』</i><br>松末結果: 3,688<br>精炼位素结果                                                                                                    | index<br>≹∰⊈<br>ŢΩ                                                                                                    | 电子邮件 遂加到                                                                                                    | ★ 1 页,共30<br>标记结果列表 保存到                                                                                                    | 59页 被蛮 <b>&gt;&gt;</b><br>EndNaTa Wob 傑希                                                                                                    | 存到 FndNata, RefMa                                                                                                    | n, PmCate Z⁢:                                                                                                    | a .                                                           | 排序方式: [出版]<br>[<br>[                                        | 日期(987年)<br>記 分析检索<br>11 创建引力                                                                                                    |
| <u>55 检索范围 BIOSIS Citation</u><br>142 检索范围 <b>伊ወ科参引文</b><br>磁索結果: 3,688<br><b>精炼检索结果</b><br>使用内包束                                                                                                    | √/ndex<br>茶播岸<br>□ 1. 研經 Functio<br>作任 Permy S                                                                                                    | 电子邮件 参加到<br>malization of zinc oxid                                                                                                    | M ■ 第1 页,共30<br>标记结果刻表 保存到<br>de nanorods with diaryl<br>ba: Mattini Cwift 等                                                                                                    | 59页 後途 <b>▶</b><br>FndNoTe Web 保存<br>ethene-based phot                                                                                                    | 存到 FndNol@, RefMa<br>tochromic compo                                                                                                    | n,PmCiter) ≅⊗⊛:<br>unds                                                                                                    | æ                                                             | 排序方式: [出表]<br>[<br>[<br>]                                   | 日期(94年)<br>日 分析检索<br>副 创建引力                                                                                                    |
| <u>55 检索活用 BIOSIS Citation</u><br>142 检索活用 伊田林参引文集<br>私宗结果: 3,688<br><b>特殊位素结果</b><br>地病内包束<br>(検索)                                                                                                    | (Index<br>東海岸<br>1. 标题: Functio<br>作者: Remy S<br>会谈名称: 4th                                                                                                    | 电子邮件 委加到;<br>nalization of zinc oxi<br>andrine; Shah Syed Mujta<br>International Workshop                                                                                                    | M M 第 1 页,共 30<br>标记结果列表 保存列<br>de nanorods with diaryl<br>ba; Martini Cynti 等.<br>on Organic Photoswitchab                                                                                                    | 59页 後途 <b>▶</b><br>EndMotio Web 保存<br>ethene-based phot                                                                                                    | 存到 EndNote、RefMa<br>tochromic compo<br>viecules and Materia                                                                                                    | n, PmCite) 更多选<br>unds<br>als 会议地点: E Chi                                                                                                    | a<br>na Univ Sci & Teo                                        | 排序方式: 医液<br>調<br>Linol, Shanghai,                           | <ul> <li>(除亭)</li> <li>分析检索</li> <li>創建引次</li> <li>PEOPLES R</li> </ul>                                                                                                    |
| 55 検索液圏 2005/8 Crateon     142 检索流菌 中国林参考以文社     在东结果: 3,688                                                                                                    | ↓ /ndex<br>使務岸<br>□ 1. 标题: Functio<br>作響: Remy S<br>会议名称: 4th<br>CHINA 会议日                                                                                                    | 电子邮件 爱加到<br>nalization of zinc oxi<br>andrine: Shah Syed Mujta<br>International Workshop<br>BI: OCT 25-27, 2009                                                                                                    | ■ ■ 第 1 页,共 30<br>标记结里列表 保存到<br>de nanorods with diaryl<br>ba: Martini Cynt;等.<br>on Organic Photoswitchab                                                                                                    | 59页 後途   > ><br>FndMafia Web 使我<br>ethene-based pho<br>le Multifunctional Mo                                                                                                    | 存到 FndNale、RefMa<br>tochromic compo<br>plecules and Materia                                                                                                    | n, PmCite) 更多选:<br>unds<br>als 会议地点:E Chi                                                                                                    | na Univ Sci & Teo                                             | 排序方式: 医感冒<br>冒<br>chnol, Shanghai,                          | <ul> <li>(除亭)</li> <li>分析检索</li> <li>創建引次</li> <li>PEOPLES R</li> </ul>                                                                                                    |
| 55. 特末高田 2028 Citation       142 检索箔田 伊田林参引文社       福水協果: 3,688       情外位素结果       e水白菜       全界片空菜       中日からTAY (2,133)                                                                                                    | (Index<br>使務) (1) (1) (1) (1) (1) (1) (1) (1) (1) (1                                                                                                    | 也子邮件 谈加利<br>andrine: Shah Syed Mijda<br>International Workshop<br>WI: OCT 25-27, 2009<br>YES AND PICMENTS 卷:<br>El Weh of Science                                                                                                    | ★ 並給 単角 更 , 共 30<br>标记结果例表 保存例<br>de nanorods with diaryl<br>ba: Martini Cynt; 等<br>on Organic Photoswitchab<br>90 期: 3 特刊: SI 页: 266                                                                                                    | 59页 後回 下日<br>EndMala Wob 使者<br>ethene-based phot<br>le Multifunctional Ma<br>-270 DOI: 10.1016身。                                                                                                    | (주희) FedNates, RefMa<br>tochromic compo<br>Necules and Materia<br>dyopig.2010.03.021                                                                                                    | n, PmCiter)更多迭<br>unds<br>als 会议地点:E Chi<br>出版年: JUN 201                                                                                                    | na Univ Sci & Teo                                             | 排序方式: 医感冒<br>冒<br>chnol, Shanghai,                          | 日期(PEFF)<br>記 分析检索<br>面 创建引文<br>PEOPLES R                                                                                                    |
| 55. 株家花園 PIOSIS Citation<br>142. 检索花園 中田林参引文社<br>枢索結果: 3,688<br>精炼检索结果<br>ビネッセ素<br>マ 学科突動 植族<br>ロードELAISTIN (2,133)<br>MATERIALS SCIENCE (2,114)                                                                                                    | (ndex<br>使者/<br>1. 仮態 Function<br>作者: Romy S<br>会议名称、社内<br>会议名称、社内<br>売齢(1)<br>売齢(1)<br>(1)<br>(1)<br>(1)<br>(1)<br>(1)<br>(1)<br>(1)                                                                                                    | 也子邮件 送加利<br>nalization of zinc oxi<br>andrino: Shah Syed Mujta<br>International Workshop<br>W: OCT 25-27, 2009<br>VES AND PICKENTS 電<br>El Web of Science)<br>个文 International                                                                                                    | ■ ■ 第 1 页,共 30<br>标记结果列表 僅存列<br>de nanorods with diaryl<br>ba: Martini Cynti等.<br>on Organic Photoswitchab<br>80 期: 3 特刊: SI 页: 266                                                                                                    | 59页 後回 トー<br>FndMATD Wob 優子<br>ethene-based phot<br>le Multifunctional Mo<br>-270 DOI: 10.1016g.                                                                                                    | 行 외 FedNate, RefMa<br>tochromic compo<br>plecules and Materia<br>dyopig.2010.03.021                                                                                                    | n, PmCite)更多选<br>unds<br>sls 会议地点: E Chi<br>出版年: JUN 201                                                                                                    | na Univ Sci & Teo<br>1                                        | 掺序方式: 出意                                                    | 目前(Pé字)<br>記 分析检索<br>面 创建引ス<br>PEOPLES R                                                                                                    |
| 55 地本高田 2023/S Citation     142 检索箔田 中田林考3/24     世界結果: 3,688     簡殊检索右果     ecenteta     中田林考3/24     世界     文字科集3     ○→EcollegTay (2,133)     ○→EcollegTay (2,133)     ○→EcollegTay (2,133)     ○→EcollegTay (2,133)     ○→EcollegTay (2,133)     ○→EcollegTay (2,133)                                                                                                    | //dax<br>使品水<br>1. 存拠: Functio<br>作者: Remy S<br>会议な話: 4h<br>中間の時に<br>支援のたい 6<br>支S:FX ()                                                                                                    | 电子邮件 送加利<br>mailzation of zinc oxi<br>andras: Sha b Soci Multi<br>International Workshop,<br>WES AND PICMENTS 電:<br>目 Web of Science)<br>全文 [田 査者職変]                                                                                                    | 「「「第1」 页, 共 30<br>応辺然単め表) 保存朝<br>de nanorode with diaryi<br>be: Matrin (つれ)<br>so Organic Photoswitchab<br>80 期: 3 特刊: Si 页: 266                                                                                                    | 89 页 後國   ► ►<br>EndMate Web 연경<br>ethene-based phot<br>le Multifunctional Mo<br>-270 DOI: 10.1016j.                                                                                                    | 存到 FedNate、RefMa<br>tochromic compo<br>plecules and Materia<br>dyopig.2010.03.021                                                                                                    | n, PmCia)夏多浩:<br>unds<br>als 会议地点: E Chi<br>出版年: JUN 201                                                                                                    | a<br>na Univ Sci & Teo<br>1                                   | 排序方式: 医喷<br>Shnol, Shanghai,                                | B新(隆季)<br>記 分析检測<br>副 创建引文<br>PEOPLES R                                                                                                    |
| 55. 検索液面 PIOSIS Citation     1122 检索液面 PIOF PIOF PIOF     122 松索花園 PIOF PIOF PIOF     122 松索花園 PIOF PIOF PIOF     123 A A TERNET PIOF PIOF PIOF     123 A A TERNET PIOF PIOF PIOF     123 A A TERNET PIOF PIOF PIOF PIOF PIOF PIOF PIOF PIOF                                                                                                    | (ndex<br>使きな<br>日 1. 存拠: Functit<br>市客: Remy 5<br>合议名称: 4th<br>Childha 会议名<br>书では<br>ないのか。<br>のかかれ<br>こ、存肥: Fabrical<br>このの<br>のかかれ<br>このの<br>のかかれ<br>このの<br>このの<br>このの<br>このの<br>いのの<br>のかかれ<br>このの<br>このの<br>このの<br>このの<br>このの<br>いた<br>このの<br>いた<br>このの<br>いた<br>このの<br>いた<br>このの<br>いた<br>このの<br>いた<br>このの<br>いた<br>このの<br>いた<br>このの<br>いた<br>このの<br>いた<br>このの<br>いた<br>このの<br>いた<br>このの<br>いた<br>このの<br>いた<br>このの<br>いた<br>このの<br>いた<br>このの<br>いた<br>このの<br>いた<br>このの<br>このの<br>いた<br>このの<br>いた<br>このの<br>いた<br>このの<br>このの<br>このの<br>このの<br>このの<br>このの<br>このの<br>このの<br>このの<br>このの<br>このの<br>このの<br>このの<br>このの<br>このの<br>このの<br>このの<br>このの<br>このの<br>このの<br>この<br>このの<br>このの<br>このの<br>この<br>このの<br>この<br>こ                                                                                                    | 电子邮件: 送加利<br>malization of zinc oxia<br>andra: Shah Syed Mija<br>international Workshop<br>VSS AND PIONENTS 優<br>目 Web of Science)<br>全文 [日 査者勤要]<br>tion of Aligned Electr                                                                                                    | は<br>は<br>休<br>に<br>が<br>ま<br>の<br>で<br>の<br>の<br>で<br>な<br>い<br>れ<br>の<br>で<br>の<br>な<br>い<br>れ<br>の<br>で<br>の<br>な<br>い<br>れ<br>の<br>の<br>の<br>な<br>い<br>れ<br>の<br>の<br>の<br>の<br>の<br>い<br>い<br>れ<br>の<br>の<br>の<br>の<br>の<br>の<br>の<br>の<br>の<br>の<br>の<br>の<br>の                                                                                                    | 59 37 100 PM                                                                                                    | (7.3) FindMatan, RefMa<br>tochromic compo<br>blecules and Materii<br>dyopig.2010.03.021                                                                                                    | n, PmCite) 東参告:<br>unds<br>als 会议地点:E Chi<br>出版年: JUN 201                                                                                                    | ল<br>na Univ Sci & Teo<br>1                                   | 接序方式: 医遗<br>证<br>chnol, Shanghai,                           | 目期 (延序)<br>記 分析检索<br>副 创建引ス<br>PEOPLES R                                                                                                    |
| 55. 技术范围 2023/S Citation<br>142 技术范围 中国林考试文社<br>包示范示: 3,888<br>精炼位素结果<br>exin过示: 位示<br>マ 学科失知<br>① ortenlieTmy (2,133)<br>② citationです(2,133)<br>③ citationで(3,137)<br>③ citationで(3,137)<br>③ citationで(3,137)<br>④ citation (3,137)<br>④ citation (3,137)<br>④ citation (3,137)<br>④ citation (3,137)                                                                                                    |                                                                                                    | 也子邮件 送加到<br>analization of zinc oxia<br>andrine: Sha Syed Mytha<br>International Workshop,<br>WES AND PICMENTS 電:<br>目 Web of Science)<br>全立 [印 空石調変]<br>tion of Aligned Electr<br>(Hee; Yang Dong-Yol                                                                                                    | はべ 第1 页,共3<br>応记信単列表) 使有角<br>de nancrods with diaryi<br>be Martini Cynt 等。<br>on Organic Photoswitchab<br>80 期: 3 特刊: SI 页: 266<br>cospun Nanofibers by Ino                                                                                                    | 29 页 後途   > ><br>Industria Web                                                                                                    | (f \$) FindMale, RefMa<br>tochromic compo<br>Necules and Materia<br>dyopig.2010.03.021                                                                                                    | n、PmCiano 更多迭<br>unds<br>sis 会议地点: E Chi<br>出版评: JUN 201                                                                                                    | na Univ Sci & Tec<br>1                                        | 靜序方式: [当吧]<br>chnol, Shanghai,                              | 目期 (隆季)<br>記 分析检索<br>面 创建引文<br>PEOPLES R                                                                                                    |
| 55. 技术活用 2005/8 Citation     112 检索活面 中国林参引文本     在示信果: 3,688                                                                                                    | (ndex<br>使きな<br>日 1. 存拠: Functit<br>市 78 : Romy 5<br>合议名称 4th<br>Childha 会议日<br>书 3: Romy 5<br>谷议名称 4th<br>Childha 会议日<br>书 3: Romy 5<br>谷议系文 (<br>本部) 5 : Ser 5<br>本部 5 : Ser 5<br>未満世版表 1<br>未読出版表 1<br>本語 5 : Ser 5<br>未読出版表 1<br>本語 5 : Ser 5<br>未読出版表 1<br>未読出版表 1<br>未読出版表 1<br>未読出版表 1<br>未読出版表 1<br>未読出版表 1<br>未読出版表 1<br>本語 5 : Ser 5<br>また 1<br>本語 5 : Ser 5<br>また 1<br>本語 5 : Ser 5<br>また 1<br>また 1<br>本語 5<br>また 1<br>本語 5<br>また 1<br>本語 5<br>また 1<br>本語 5<br>また 1<br>本語 5<br>また 1<br>本語 5<br>また 1<br>本語 5<br>また 1<br>また 1<br>また 1<br>本語 5<br>また 1<br>また 1<br>また                                                                                                    | 山子年代 送加利<br>malization of zinc oxis<br>international Workshop<br>vos Aho Pricuterris<br>モージョン マントレーン<br>(日 なる 調査)<br>本文 (日 なる調査)<br>tion of Aligned Electr<br>:Hee: Yang Dong-Yol<br>URIAL (日 オーアービロトの<br>DIRAL (日 オーアービロトの<br>)                                                                                                    | は<br>は<br>休<br>に<br>は<br>な<br>の<br>の<br>で<br>な<br>い<br>計<br>の<br>し<br>で<br>な<br>い<br>い<br>し<br>、<br>が<br>い<br>し<br>、<br>が<br>い<br>し<br>、<br>が<br>い<br>し<br>、<br>が<br>い<br>し<br>、<br>が<br>い<br>し<br>、<br>が<br>い<br>し<br>い<br>い<br>し<br>い<br>い<br>し<br>い<br>し<br>い<br>し<br>い<br>し<br>い<br>し<br>い<br>し<br>い<br>し<br>の<br>い<br>し<br>の<br>い<br>し<br>の<br>い<br>し<br>の<br>し<br>の<br>し<br>の<br>し<br>の<br>し<br>の<br>し<br>の<br>し<br>の<br>し<br>の<br>し<br>の<br>し<br>の<br>し<br>の<br>し<br>の<br>し<br>の<br>し<br>の<br>し<br>の<br>し<br>の<br>し<br>の<br>し<br>の<br>し<br>の<br>し<br>の<br>の<br>の<br>の<br>の<br>し<br>の<br>い<br>し<br>の<br>の<br>の<br>の<br>の<br>の<br>の<br>の<br>の<br>の<br>の<br>の<br>の | 59 页 後回 トー<br>FactMatin Woh ( 後日<br>ethene-based pho<br>le Multifunctional Mo<br>-270 DOI: 10.1016月<br>-210 Gap Mathad<br>周期: 3 页: 1800-1807                                                                                                    | (F.#) FodNate, RefMa<br>tochromic compo<br>blecules and Materia<br>dyopig.2010.03.021<br>I<br>F DOI: 10.1002/jcb.3                                                                                                    | <mark>n, PmCiaco</mark> 東参选<br>unds<br>als 会议地点:E Chi<br>出版年: JUN 201<br>22960 出版年: MA                                                                            | na Univ Sci & Teo<br>1<br>Y 5 2011                            | 掷序方式: [当吃<br>]<br>Shnol, Shanghai,                          | 目期(PAFF)<br>記 分析检索<br>記 创建引文<br>PEOPLES R                                                                                                    |
| 55. 技术范围 2025/S Citation     142 检索范围 中国林参引文社     在东语来: 3,888      市坊位素 结果     在东信来: 4,888      林永     文弁共交到     私族     ○□中国い目で取り(2,133)     □○中国い目で取り(2,133)     □○中国い目で取り(2,133)     □○中国い目で取り(2,133)     □○日本にやいしこなりので利用     TOPICG (1,189)     □●HONIEGEN(0,233)     夏冬点引大房     文介検索型     枯族     荷族                                                                                                    |                                                                                                    | 山子年代 終加税<br>natization of zinc oxi<br>natime. Shah Sved Kujs-<br>tive shah Picture in the state<br>(Norskhop)<br>(Norskhop)<br>全文 (回 全名教室)<br>以同社(JC PAPFLEDO<br>以同社(JC PAPFLEDO<br>)<br>(日 全名教室)                                                                                                    | はく 第1 页,共3<br>応込信単列表) 使有効<br>de nancrods with diaryi<br>bs: Natrini Cynti 等。<br>on Organic Photoswitchab<br>89 期: 3 特刊: SI 页: 266<br>copun Nanofibers by Inco<br>NLYMER SCIENCE 卷: 120                                                                                                    | 29 页 後金 ト<br>Industra web                                                                                                    | (f ši) FndNate, RefMa<br>tochromic compo<br>blecules and Materii<br>dyopig.2010.03.021<br>I<br>7 DOI: 10.1002/jcb.3                                                                                                    | n, PmCia-> 東参湾:<br>unds<br>Js 会议地点: E Chi<br>出版年: JUN 201<br>22960 出版年: MA                                                                                        | na Univ Sci & Teo<br>1                                        | 朝持-方式、 逆電音                                                  | 目期(陸李)<br>記 分析性源<br>創 创建列ス<br>PEOPLES R                                                                                                    |
| 55. 技术活用 PIOSIS Citation     142 检索活面 中国林参引文本     在示信果: 3,688                                                                                                    | (ndax     (ndax     (の)     (の) | 山子年代 終加刻<br>malization of zinc oxis<br>international Workshop<br>VS AND Pictures<br>El Web of Science)<br>本文 ID 名有練了 I<br>attion of Aligned Electr<br>Hey: Yang Dong-Yol<br>Attion of Aligned Electr<br>Hey: Yang Dong-Yol<br>El Web of Science)<br>本文 ID 名有練了 I<br>和文 ID 名有練了 I<br>和文 ID 名有練了 I                                                                                                    | 林山 第1 页,共3<br>林山信 単純 (保存列<br>de namorods with diaryl<br>be Martin Cyrit 等)<br>on Organic Photoswitchab<br>90 期:3 特刊:SI 页:266<br>ospun Nanofibers by Ind<br>sulviner Science 名:120                                                                                                    | 99 页 後面 トー<br>Indikatio Web 化<br>ethene-based phoi<br>le Multifunctional Mo<br>c.270 DOI: 10.10169,<br>clined Gap Mothod<br>期: 3 页: 1800-1807                                                                                                    | (r.8) EndNate, RefMa<br>tochromic compo<br>alecules and Materia<br>dyspig.2010.03.021                                                                                                    | n <mark>, ParClar)</mark> 更多达<br>unds<br>lls 会议地点:E Chi<br>出版评:JUN 201<br>22960 出版年:MA                                                                            | na Univ Sci & Teo<br>1<br>Y 5 2011                            | 部序方式: <u>出</u> 密<br>chnol, Shanghai,                        | 目期(陸李)<br>記 分析检索<br>剤 创建引力<br>PEOPLES R                                                                                                    |
| 55. 核本液面 PIOSIS Citation     142 检索流面 中国林参引以本     在东语来: 3,888                                                                                                    |                                                                                                    | 电子解件 終加規<br>nalization of zinc oxi<br>andma. Shah Sved tugbs<br>res Arib Protection<br>取 October<br>(1997)<br>全文 (日本名教室)<br>社Sub Protection<br>全文 (日本名教室)<br>社Sub Protection<br>全文 (日本名教室)<br>全文 (日本名教室)                                                                                                    | は (中国) 東口 (東大) 3<br>応辺信単列表) (中石列<br>de nancrods with diaryi<br>be: Martini Cynti 等。<br>on Organic Photoswitchab<br>00 川: 3 特刊: Si 页: 266<br>cospun Nanofibers by Inc<br>NLYMER SCIENCE 卷: 120<br>apped CdS nanostructure                                                                                                    | ethene-based phot<br>ie Multiunctional Mide<br>-270 DOI: 10.10169.<br>Slined Gap Method<br>All: 3 JT: 1800-1807                                                                                                    | (29) Footballer, BerfMa<br>tochromic compo<br>olecules and Materia<br>dyopig.2010.03.021<br>1<br>7<br>DOI: 10.1002/jcb.1                                                                                                    | n, PmClev 更多法:<br>unds<br>lls 会议地点:E Chi<br>出版非: JUN 201<br>22960 出版年: MA                                                                                         | a Univ Sci & Teo<br>1<br>VY 5 2011                            | 那序方式: <u>世</u> 代<br>语<br>shnol, Shanghai,                   | B新(除李)<br>記 分析性源<br>面 创建利文<br>PEOPLES R                                                                                                    |
| 5-5 地本市田 PIOSIS Citation     142 地本市田 PIOF PIOF     142 地本市田 PIOF PIOF     142 地本市田 PIOF PIOF     142 地本市田     市本市     142 地本市田     市本市     日本市田     日本市田     日本     日本    | (ndex<br>使きな)     (の)     (の)   | 山子年代 終加刻<br>malization of zince Shah Since otkin<br>International Workshop<br>Wes AND PictuleFirs 後<br>目 Web of Science)<br>本文 ID <b>G 右換</b> 変]<br>dion of Aligned Electr<br>Higk Yang Dong-Yal<br>web of Science)<br>本文 ID <b>G 右換</b> 変]<br>El Web of Science)<br>(D な右換変)<br>mod y of tetrapod-shah<br>Feng Zhi-Jane LJ Dans<br>*                                                                                                    | 林二 第1 页,共3<br>には休里利麦 保存剤<br>de nanorods with diaryl<br>by Martin Cyrit 행.<br>on Organic Photoswitchab<br>80 期: 3 特刊 SI 页 266<br>ospun Nanofibers by Ind<br>LYMER SCIENCE 卷: 120<br>apped CdS nanostructure                                                                                                    | 199 37 10 10 10 10 10 10 10 10 10 10 10 10 10                                                                                                    | (- 54) Industra, Berf Md.<br>tochromic compo<br>Jecules and Materia<br>dycepig.2010.03.021                                                                                                    | n、PmClan) 更多ist<br>unds<br>als 会议违点: E Chi<br>出版评: JUN 201<br>22960 出版年: MA<br>growth process                                                                     | a<br>na Univ Sci & Tec<br>1<br>xY 5 2011                      | මෛ-න්තුය: ලංකා<br>ම<br>schnol, Shanghai,                    | E新(始季)<br>記 分析检索<br>皿 砂薙刊ス<br>PEOPLES R                                                                                                    |
| 5-5 株式田田 PIOSIS Citation     142 松素花園 中田林参考(文)     在示信果: 3,688                                                                                                    | (ndex     使きな     (ndex     (ndex     ()     ()     ()     ()     ()     ()     ()     ()     ()     ()     ()     ()     ()     ()     ()     ()     ()     ()     ()     ()     ()     ()     ()     ()     ()     ()     ()     ()     ()     ()     ()     ()     ()     ()     ()     ()     ()     ()     ()     ()     ()     ()     ()     ()     ()     ()     ()     ()     ()     ()     ()     ()     ()     ()     ()     ()     ()     ()     ()     ()     ()     ()     ()     ()     ()     ()     ()     ()     ()     ()     ()     ()     ()     ()     ()     ()     ()     ()     ()     ()     ()     ()     ()     ()     ()     ()     ()     ()     ()     ()     ()     ()     ()     ()     ()     ()     ()     ()     ()     ()     ()     ()     ()     ()     ()     ()     ()     ()     ()     ()     ()     ()     ()     ()     ()     ()     ()     ()     ()     ()     ()     ()     ()     ()     ()     ()     ()     ()     ()     ()     ()     ()     ()     ()     ()     ()     ()     ()     ()     ()     ()     ()     ()     ()     ()     ()     ()     ()     ()     ()     ()     ()     ()     ()     ()     ()     ()     ()     ()     ()     ()     ()     ()     ()     ()     ()     ()     ()     ()     ()     ()     ()     ()     ()     ()     ()     ()     ()     ()     ()     ()     ()     ()     ()     ()     ()     ()     ()     ()     ()     ()     ()     ()     ()     ()     ()     ()     ()     ()     ()     ()     ()     ()     ()     ()     ()     ()     ()     ()     ()     ()     ()     ()     ()     ()     ()     ()     ()     ()     ()     ()     ()     ()     ()     ()     ()     ()     ()     ()     ()     ()     ()     ()     ()     ()     ()     ()     ()     ()     ()     ()     ()     ()     ()     ()     ()     ()     ()     ()     ()     ()     ()     ()     ()     ()     ()     ()     ()     ()     ()     ()     ()     ()     ()     ()     ()     ()     ()     ()     ()     ()     ()     ()     ()     ()     ()     ()     ()     ()     ()     ()     ()     ()     ()     ()     ()     | 也子年代 終加規<br>nalization of zinc oxi<br>nardms. Shah Sved Kujs-<br>tiors. And Picket Kujs-<br>UK of the state of the state of the state<br>金文 (日本名教室)<br>10 Rick of strPLE O<br>10 Rick of strPLE O<br>10 Rick of strPLE of the state<br>10 Rick of strPLE of the state<br>10 Rick of strPLE of the state<br>10 Rick of strPLE of the state<br>10 Rick of strPLE of the state<br>10 Rick of strPLE of the state<br>10 Rick of strPLE of the state<br>10 Rick of strPLE of the state<br>10 Rick of strPLE of the state<br>10 Rick of strPLE of the state<br>10 Rick of strPLE of the state<br>10 Rick of strPLE of the state<br>10 Rick of strPLE of the state<br>10 Rick of the state<br>10 Rick of strPLE of the state<br>10 Rick of the state<br>10 Rick of the state<br>10 Ri                                                                                                    | はマー第1 更,共3<br>応辺信単列表) 使在角<br>de nancrods with diaryi<br>be: Martini Cynti 等。<br>on Organic Photoswitchab<br>00 川: 3 特刊: SI 页: 266<br>copun Nanofibers by Inc<br>NLYMER SCIENCE 卷: 120<br>apped CdS nanostructure<br>5<br>2 川: 17 文献号: 175601                                                                                                    | ethene-based pho<br>ie Multiunctional Mo<br>e Multiunctional Mo<br>-270 Dol: 10.1016;<br>slined Gap Method<br>Alf: 3 JT: 1800-1807<br>is into 3D networks                                                                                                    | ( <u>f.8</u> ) furthation, BerfMa<br>tochromic compo-<br>lecuties and Materia<br>dyopig.2010.03.021                                                                                                    | n, PmClero 更多ise<br>unds<br>als 会议地点:E Chi<br>出版年: JUN 201<br>22960 出版年: MA<br>growth process<br>出版年: APR 29 2                                                    | a<br>na Univ Sci & Tec<br>1<br>Y 5 2011<br>2011               | 移序方式: 世世<br>语<br>Schnol, Shanghai,                          | I新(没売)<br>記 分析检索<br>III 创建刊ス<br>PEOPLES R                                                                                                    |
| 5-5 地本市田 PIOSIS Citation     142 地本市田 PIOF PIOF     142 地本市田 PIOF PIOF     142 地本市田     市本     142 地本市田     中田村町124     田市市     日本市田     日本市田     日本市     日本市     日本市     日本市     日本市     日本市     日本市     日本市     日本市     日本市     日本市     日本市     日本市     日本市     日本市     日本市     日本市     日本市     日本市     日本市     日本市     日本市     日本市     日本市     日本市     日本市     日本市     日本市     日本市     日本市     日本     日本     日本市     日本市     日本市     日本     日本 | (ndax     (ndax     (の)     (の) | 山子年代 終加時<br>malization of zinc oxis<br>memorizational Works<br>West Alup Potternia<br>(1) (1) (1) (1) (1) (1) (1) (1) (1) (1)                                                                                                    | 林二 第1 页,共3<br>林辺結単純表 使存例<br>de nanorods with diaryl<br>by Martin (5年) 형<br>no Organic Photoswitchab<br>sep Mi: 3 特刊: SI 页, 266<br>ospun Nanofibers by Ind<br>slyVMER SCIENCE 卷: 120<br>apped CdS nanostructure<br>2 期: 17 文献号: 175601                                                                                                    | 29 J. (100 ) (100 ) (10 | (f-SI) IndXXIIII, BefVda<br>Iochromic compo<br>Jecules and Materia<br>dycepig_2010.03.021<br>I<br>I<br>DOI: 10.1002/jcb.<br>5 by a transverse j<br>-4484/22/17/175601                                                         | n, PhClero 更多结<br>unds<br>unds<br>ds 会议地点: E Chi<br>出版评: JUN 201<br>t22660 出版年: MA<br>growth process<br>出版年: APR 29 2                                             | न Univ Sci & Tec<br>1<br>1<br>1 2011                          | វθ/ਸ-27≾: [ජූලියි<br>[<br>]<br>chnol, Shanghai,             | 王朝 (始寺)<br>記 分析社業<br>III 创建引ス<br>PEOPLES R                                                                                                    |
|                                                                                                    | (Index<br>使者学     (11)     (标志: Function     (1)     (标志: Function     (1)     (标志: Function     (1)     (1)     (1)     (1)     (1)     (1)     (1)     (1)     (1)     (1)     (1)     (1)     (1)     (1)     (1)     (1)     (1)     (1)     (1)     (1)     (1)     (1)     (1)     (1)     (1)     (1)     (1)     (1)     (1)     (1)     (1)     (1)     (1)     (1)     (1)     (1)     (1)     (1)     (1)     (1)     (1)     (1)     (1)     (1)     (1)     (1)     (1)     (1)     (1)     (1)     (1)     (1)     (1)     (1)     (1)     (1)     (1)     (1)     (1)     (1)     (1)     (1)     (1)     (1)     (1)     (1)     (1)     (1)     (1)     (1)     (1)     (1)     (1)     (1)     (1)     (1)     (1)     (1)     (1)     (1)     (1)     (1)     (1)     (1)     (1)     (1)     (1)     (1)     (1)     (1)     (1)     (1)     (1)     (1)     (1)     (1)     (1)     (1)     (1)     (1)     (1)     (1)     (1)     (1)     (1)     (1)     (1)     (1)     (1)     (1)     (1)     (1)     (1)     (1)     (1)     (1)     (1)     (1)     (1)     (1)     (1)     (1)     (1)     (1)     (1)     (1)     (1)     (1)     (1)     (1)     (1)     (1)     (1)     (1)     (1)     (1)     (1)     (1)     (1)     (1)     (1)     (1)     (1)     (1)     (1)     (1)     (1)     (1)     (1)     (1)     (1)     (1)     (1)     (1)     (1)     (1)     (1)     (1)     (1)     (1)     (1)     (1)     (1)     (1)     (1)     (1)     (1)     (1)     (1)     (1)     (1)     (1)     (1)     (1)     (1)     (1)     (1)     (1)     (1)     (1)     (1)     (1)     (1)     (1)     (1)     (1)     (1)     (1)     (1)     (1)     (1)     (1)     (1)     (1)     (1)     (1)     (1)     (1)     (1)     (1)     (1)     (1)     (1)     (1)     (1)     (1)     (1)     (1)     (1)     (1)     (1)     (1)     (1)     (1)     (1)     (1)     (1)     (1)     (1)     (1)     (1)     (1)     (1)     (1)     (1)     (1)     (1)     (1)     (1)     (1)     (1)     (1)     (1)     (1)     (1)     (1)     (1)     (1)     (1)     (1)     (1)     (1)     (1)    | 山子年代 終加規<br>natization of zinc oxi<br>nardms. Shah Sved Kujs-<br>tiors. And Picket Kujs-<br>Big Oct 25-27, 2009<br>(Workshop, With Corkshop, Single-<br>全文) (日本石積安)<br>山田の石(山口の子)<br>小文) (日本石積安)<br>小文) (日本石積安)<br>小文) (日本石積安)<br>金文) (日本石積安)<br>金文) (日本石積安)<br>金文) (日本石積安)<br>金文) (日本石積安)<br>金文) (日本石積安)<br>金文) (日本石積安)<br>金文) (日本石積安)<br>金文) (日本石積安)                                                                                                    | は「東」更、共3<br>続記録単列表」 使在角<br>de nancrods with diaryi<br>be: Martini Cynti 等。<br>on Organic Photoswitchab<br>90 期: 3 特刊: SI 页: 266<br>copun Nanofibers by Inc<br>NLYMER SCIENCE 卷: 120<br>apped CdS nanostructure<br>5<br>22 期: 17 文献号: 175601                                                                                                    | ethene-based photoe Multinuctional Motoe Multinuctional Motoe Multinuctional Motoe Multinuctional Motoe Multinuctional Marking 3 JR: 1800-1807                                                                                                    | ( <u>f. 8</u> ] furtivation, Bar(Mat<br>tochromalic compo-<br>lecuties and Materia<br>dyopig_2010.03.021                                                                                                    | a. ParCar 東京は<br>unds<br>is 会议地点: E Chi<br>出版年: JUN 201<br>22960 出版年: MA<br>growth process<br>出版年: APR 29 2                                                       | a<br>na Univ Sci & Tec<br>1<br>xy 5 2011<br>2011              | 理研-ガス、後世紀<br>開<br>Chnol, Shanghai,                          | (除茶)<br>(除茶)<br>(水本)<br>(水本)<br>(<br>)<br>(<br>)<br>(<br>)<br>(<br>)<br>(<br>)<br>(<br>)<br>(<br>)<br>(                                                                                                    |
| 5-5 株式配用 2005/8 Citation     142 松素箔園 中田林参考/2×4      在末結果     在末結果     本本活品     在末結果     本本活品     本本     本本     本本     本本     本本     本本     本本     本本     本本     本     和     本     本     |                                                                                                    | しナ年代 終加時<br>malization of zinco oxi<br>malization of zinco oxi<br>malization of zinco oxi<br>test and pictures<br>Bit Octo 25-27,2009<br>WE of 25-27,2009<br>WE of Science)<br>本主 (日 安有線室)<br>uton of Aligned Electric<br>Home of Aligned Electric<br>Home of Aligned Electric<br>Home of Aligned Electric<br>Home of Science)<br>本主 (日 安有線室)<br>motion of the science)<br>本主 (日 安有線室)<br>mperature formation of                                                                                                    | 林二 第1 页,共3<br>林记鉄型人での作用<br>ないたいであり、<br>ないたいでのは<br>ののでganic Photoswitchab<br>90 周3 4号刊 SI 页 266<br>ospun Nanofibera by Ind<br>LYMER SCIENCE 卷: 120<br>Deed CdS nanostructure<br>22 周: 17 文献号: 17501<br>of solf-assembled 1.5-did                                                                                                    | 29 J. (100 ) (100 ) (10 | (f. %) Truttalia, BeffMa<br>tochronic compo<br>plecules and Materia<br>dycepig.2010.03.021<br>1<br>7 DOI: 10.1002/jcb.<br>5 by a transverse (<br>.4484/22/17/175601<br>ne nanofibers: Su                                      | n.PmCino 更多读<br>unds<br>als 会议地点:E Chi<br>出版非: JUN 201<br>22960 出版年: MAA<br>growth process<br>出版年: APR 29 2<br>bbstrate effects a                                 | a Univ Sci & Teo<br>1<br>1<br>2011<br>2011                    | 999-275. ළත්                                                | I前 (除予)<br>I 分析社業<br>II む迷りス<br>PEOPLES R                                                                                                    |
| 55. 地本元田 PIOSIS Citation     142 检索范囲 中田林参考(文法     在次信法: 3,688      市坊位法: 3,688      市坊位法: 0 (2015)     市坊位法: 0 (2015)     市坊位: 0 (2015)     市坊位: 0 (2015)     市坊位: 0 (2015)     市坊位: 0 (2015)     市坊付法: 0 (2015)     市坊付法: 0 (2015)     市坊位: 0 (2015)     市坊付法: 0 (2015)     市坊付法: 0 (2015)     市坊付法: 0 (2015)     市坊付法: 0 (2015)     市坊付法: 0 (2015)     市坊付法: 0 (2015)     市坊付法: 0 (2015)     市坊付法: 0 (2015)     市坊付法: 0 (2015)     市坊付法: 0 (2015)     市坊付法: 0 (2015)     市坊付法: 0 (2015)     市坊付法: 0 (2015)     市坊付法: 0 (2015)     市坊付法: 0 (2015)     市坊付: 0 (2015)     市坊付: 0 (2015)      市坊付: 0 (2015)     市坊付: 0 (2015)     市坊付: 0 (2015)     市坊付: 0 (2015)     市坊付: 0 (2015)     市坊付: 0 (2015)     市坊付: 0 (2015)     市坊付: 0 (2015)     市坊付: 0 (2015)     市坊付: 0 (2015)     市坊付: 0 (2015)     市坊付: 0 (2015)     市 0 (2015)     市坊付: 0 (2015)     市 0 (2015)     市 0 (2015)     市 0 (2015)     市 0 (2015)     市 0 (2015)     市 0 (2015)                                                                                                    | (Index     (Index     (Ind | 电子解件 終加終<br>nalization of zine oxi<br>nardines Shah Syed Hughs<br>Hiterrational Workshop<br>Hiterrational Workshop<br>Hiterrational Content<br>(日本名)<br>本文 (日本名物変)<br>本文 (日本名物変)<br>(日本名物変)<br>(日本名物変)<br>(日本名物変)<br>Bernbly of tetrapod.sha<br>Free Shijara L Dens<br>(日本名物変)<br>Bernbly of tetrapod.sha<br>Free Shijara L Dens<br>(日本名物変)<br>(日本名物変)<br>(日本名の)<br>(日本名の)<br>(日本)<br>(日本) | は「東」更、共3<br>体记体単規表) (4 分析)<br>de nancrods with diaryl<br>bs: Martini Cynti 等。<br>on Organic Photoswitchaba<br>90 期: 3 時刊: SI 页: 266<br>cepun Nanofibers by Inc<br>いいMER SCIENCE 卷: 120<br>aped CdS nanostructure<br>2 期: 17 文献号: 175601<br>5 solf-assembled 1.5dif<br>5 solf-assembled 1.5dif<br>5 solf-assembled 1.5dif                                                                                                    | ethene-based photie Multifunctional Mice<br>ethene-based photie Multifunctional Mice<br>-270 DOI: 10.1016/j.<br>elined Gap Method<br>Mit. 3 JZ: 1800-1807<br>es into 3D networks<br>DOI: 10.1088/0957-<br>aminoanthraquinoi<br>DOI: 10.1016/j.com                                                                                                    | (f \$1] Furtheline, Bar(Male<br>Cochromic compo-<br>lecules and Materia<br>dyepig.2010.03.021<br>1<br>7 DOI: 10.1002/jcb.:<br>5 by a transverse j<br>.4484/22/17/175601<br>ne nanofibers: Su<br>.2011.01.010                  | a, ParCian 東京市<br>unds<br>lie 会议地点: E Chi<br>出版年: JUN 201<br>t22960 出版年: MA<br>growth process<br>出版年: APR 29 2<br>bstrate effects a<br>E. APR 2011                | na Univ Sci & Tec<br>1<br>vr 5 2011<br>2011                   | 9995-万元、 上巡回<br>に<br>hnol, Shanghal,                        | <ul> <li>(始本)</li> <li>(分本)</li> <li>(分析社業)</li> <li>(分析社業)</li> <li>(分析社業)</li> <li>(分析社業)</li> <li>(分析社業)</li> <li>(分析社業)</li> <li>(分析社業)</li> <li>(一分析社業)</li> <li>(一分析社業)</li></ul> |
| 5-5 株式配見にOSIS Citation     142 松素范囲 中部体考1次1     在末詰果: 3,688                                                                                                    | (ndex     (ndex     (のの     (のの     (の     (のの     (のの     (のの     (のの     (の     (のの     (のの     (のの     (のの     (の     (の     (のの     (の     (の     (     (の     (     (の     (     (     (     (     (     (     (     (     (     (     (     (     (     (     (     (     (     (     (     (     (     (     (     (     (     (     (     (     (     (     (   |                                                                                                    | 転送発単列表) 使な発<br>値 rannored with diaryt<br>bs: Narton Cynt %<br>on Organic Photoswitchab<br>80 用: 3 特刊: 51 元: 266<br>ospun Nanofibers by Inc<br>LYMER SCIENCE 卷: 120<br>apped CdS nanostructure<br>5<br>21 期: 17 文献号: 175615<br>19 Whang Yuha-Tzong<br>卷: 12 期: 4 页: 980-993                                                                                                    | 199 37 100 100 100 100 100 100 100 100 100 10                                                                                                    | (£9) Tudtala, BeftAd<br>tochromic compo<br>lecules and Materi<br>dyspig.2010.03.021<br>1<br>7 DOI: 10.1002/jcb.2<br>5 by a transverse +<br>4484/22/17/17501<br>ne nanofibers: Su<br>.2011.01.010 JUK2                         | A. PACAN ままた<br>unds<br>als 会议地点: E Chi<br>出版年: JUN 201<br>22960 出版年: MA<br>growth process<br>出版年: APR 29 2<br>bstrate effects a<br>E: APR 2011                   | na Univ Sci & Teo<br>1<br>1<br>2011<br>2011                   | 理研究: 医感音                                                    | III (始年)<br>E 分析他素<br>III 初進引ス<br>PEOPLES R                                                                                                    |
| 5-5 地本元田 PIOSIS Citation     15-5 地本元田 PIOSIS Citation     在示信果: 3,688                                                                                                    | (Index<br>使きな     使きな     (Index     使きな     (Index     )     (Index     )     (I    | 山子年代 終加税<br>malization of zine oxi<br>marine, Shah Syed Hulds<br>HU OCT 25-27, 2009<br>HU OCT 25-27, 2009<br>HU OCT 25-27, 2009<br>HU OCT 25-27, 2009<br>HU OCT 25-27, 2009<br>住い of Aligned Electric<br>HU OCT 25-27, 2009<br>全社 (日本名物文)<br>日本名物文<br>日本名物文<br>日本名物文<br>日本名物文<br>日本名物文<br>日本名物文<br>日本名物文<br>日本名物文<br>日本名物文<br>日本名物文<br>日本名物文<br>日本名物文<br>日本名物文<br>日本名物文<br>日本名物文<br>日本名物文<br>日本名物文<br>日本名物文<br>日本名物文<br>日本名物文<br>日本名物文<br>日本名物文<br>日本名物文<br>日本名物文<br>日本名物文<br>日本名称文<br>日本名称文<br>日本名称<br>日本名称文<br>日本名称文<br>日本名称文<br>日本名<br>日本名称文<br>日本名称<br>日本名称<br>日本名称<br>日本名称<br>日本名称<br>日本名称<br>日本名<br>日本名<br>日本名<br>日本名<br>日本名<br>日本名<br>日本名<br>日本名                                                                                                    | は「東」五」 页, 共3<br>除記稿単規表) 使有角<br>の A A A A A A A A A A A A A A A A A A A                                                                                                    | extended web, 低い (1000)<br>ethene-based photic<br>ethene-based photic<br>ethene-based photic<br>ethenutional Matching<br>allined Gap Mothod<br>現在のでは、10.1016月のです。<br>aminoanthraquinor<br>Dot: 10.1016月のです。                                                                                                    | (7.9) FodMales, BerfMa<br>(7.9) FodMales, BerfMa<br>Jecules and Materia<br>dyspig.2010.03.021<br>1<br>7 DOI: 10.1002/jcb.<br>5 by a transverse i<br>-4484/22/17/175601<br>me nanofibers: Su<br>.2011.01.010 UM8 <sup>25</sup> | n.ParClar 東京古<br>Junds<br>Lis 会议地点:E Chi<br>出版评: JUN 201<br>122660 出版平: MA<br>growth process<br>出版平: APR 29 2<br>bstrate effects a                                | na Univ Sci & Teo<br>1<br>1<br>1<br>2011<br>2011<br>1<br>2011 | 3995-万元、 (上述)<br>に<br>chnol, Shanghai,                      | III (始末)<br>E 分析位置<br>III (加速)ス<br>PEOPLES R                                                                                                    |
| 5-5 株式花見 EIOSIS Citation     15-5 株式花見 EIOSIS Citation     40 大部本大部 (大都大部本)     40 大部本大部本     15-5 大部本大部本     15-5 大部本大部本     15-5 大部本大部本     15-5 大部本大部本     15-5 大部本大部本     15-5 大部本大部本     15-5 大部本大部本     15-5 大部本大部本     15-5 大部本大部本     15-5 大部本大部本大部本大部本大部本大部本大部本大部本大部本大部本大部本大部本大部本大                                                                                                    | (Index     (Index     (Ind | 此子紙件 終加規<br>malization of zinc oxi<br>andines Shan Swd Nutk<br>We of Science)<br>が2 (10 25-27, 2009<br>We of Science)<br>かえ) (日 安有論文)<br>URNAL OF APPLIED FO<br>Hee: Yang Dong-Yol<br>URNAL OF APPLIED FO<br>Hee: Yang Dong-Yol<br>URNAL OF APPLIED FO<br>Hee: Yang Dong-Yol<br>URNAL OF APPLIED FO<br>Hee: Yang Dong-Yol<br>URNAL OF APPLIED FO<br>ANOTECHNOLOCY # 2<br>Hydro of Science)<br>ANOTECHNOLOCY # 2<br>Hydro of Science)<br>Hydro of Science in<br>Hydro Science in<br>Hydro Formation or<br>Hydro Science in<br>Hydro Technolocy We zho<br>Hydro Science in<br>Hydro Science in                                                                                                    | は「東」 更,共3<br>続記信型列表) 使在発<br>de nancrods with diaryi<br>bs: Nartni Cynt 等。<br>oopun Nanofibers by Inc<br>oopun Nanofibers by Inc<br>outry Alexandro Science 卷: 120<br>apped CdS nanostructure<br>g: Whang Wha-Tzong<br>電: 12 期: 4 更: 080-093<br>gel synthesis of mesono<br>gel synthesis of mesono                                                                                                    | 19 37 10 10 10 10 10 10 10 10 10 10 10 10 10                                                                                                    | (f. #) fndNda, BefAla<br>tochromic compo<br>lecules and Materi<br>dyopig.2010.03.021<br>1<br>7 DOI: 10.1002/jcb.<br>5 by a transverse<br>-4484/22/17/175601<br>ne nanofibers: Su<br>_2011.01.010 JJJ#2<br>ananoneedles and    | a. PmCar 来参考<br>unds<br>is 会议地点: E Chi<br>出版年: JUN 201<br>22960 出版年: MA<br>growth process<br>出版年: APR 29 2<br>bstrate effects a<br>E. APR 2011<br>Its performance | a Univ Sci & Tec<br>1<br>1<br>2011<br>2011<br>20 as anode mat | 999-ガス、 後回日<br>日<br>に<br>hnol, Shanghai,<br>on characterist | 目前(没有)<br>データ析社会<br>可一切地子にス<br>PEOPLES R<br>ics                                                                                                    |

# 检索示例 2: 检索作者为东南大学 wang jianguo2008 年-2013 年 SCI 的发

### 文情况:

| 「 数類 # 「 数類 # 「 数類 # 「 数 類 # 「 数 数 # # # # # # # # # # # # # # # #                                                                             |                  | Southeast<br>University<br>University                                  |
|----------------------------------------------------------------------------------------------------|------------------|------------------------------------------------------------------------|
| 检索                                                                                                    |                  |                                                                        |
| wang jg or wang jianguo or wang jian-guo or jianguo wang or jian-guo wang<br><i>元時</i> , O'Brian C* OR OBrian C*<br>忽是音楽要根据作者未重找论文? 请使用作者检索工具。 | 检索范围 作者 ✔ 从索引中选择 | <mark>我们期待您的反馈。</mark><br>请填写一份情短问卷,分享您的 Web of<br>Knowledge 使用体验。     |
| AND v [southeast or se or 210096 or 211189.<br>示例 Yale Univ SAME hosp (查看缩写列表)                                                                 | 检索范围 地址 🗸        | 培训和支持<br>• 下载录制好的快速培训内容                                                |
| AND  2008-2013<br>元好 2001 or 1997-1999                                                                                                    | 检索范围 出版年 🗸       | <ul> <li>关注WOK在线大讲堂微群</li> </ul>                                       |
| 添加另一字段 >>                                                                                                    |                  | web of Knowledge 中的新增功能<br>・ 借助新的 SciELO Citation Index 了解新<br>领域的研究主题 |
| 检索 清除                                                                                                    |                  | <ul> <li>其他新增功能</li> <li>重要提示</li> </ul>                               |
|                                                                                                    |                  | <ul> <li>借助引证关系图功能直观展示引用关系<br/>(查看流示)。</li> </ul>                      |
| <b>限制:</b> (要永久保存这些设置,请董录或注册。)                                                                                                    |                  | <ul> <li>借助引文报告功能以图形方式确定引用</li> </ul>                                  |
| <ul> <li>● 时间势度</li> <li>              新有年份 ▼ ((己更新 null) 2013-12-13 )      </li> </ul>                                                        |                  | 如何更新 Researcher ID 个人信息。                                               |
| ○ 从 1945 ▼ 至 2013 ▼ (默认为所有年份)                                                                                                    |                  | 定制您的体验                                                                 |
| □ - 引文索引                                                                                                    |                  | <b>登录</b>  注册                                                          |
| ✓ Science Citation Index Expanded (SCI-EXPANDED)1945年至今                                                                                        |                  | <ul> <li>使用完全集成的免费 EndNote - 在线</li> </ul>                             |
| Social Sciences Citation Index (SSCI) ~- 1994 年至今                                                                                              |                  | <ul> <li>相音理委考义联。</li> <li>保存和运行检索</li> </ul>                          |
| Arts & Humanities Citation Index (A&HCI) 2004年至今                                                                                               |                  | <ul> <li>选择起始页</li> </ul>                                              |
| □ Conference Proceedings Citation Index - Science (CPCI-S) - 1990年至今                                                                           |                  | <ul> <li>想了解更多?</li> </ul>                                             |
| □ Contenence Froceedings Citation index - Social Science & Humanities (CPCI-SSH)1990年主义                                                        |                  | • 登录到 Web of Knowledge 获取                                              |

### 检索结果:

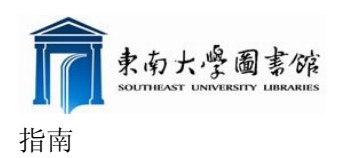

|                                                                                                    | 登录 │ ↓ 伝记结果列表 (4) │ EndNote │ Reser                                                                                | archerlD   保存的检索式和预警 🔻   注销   帮手 |
|----------------------------------------------------------------------------------------------------|----------------------------------------------------------------------------------------------------|----------------------------------|
|                                                                                                    |                                                                                                    |                                  |
| 有数据库 选择一个数据库 Web of                                                                                                    | of Science 其他资源                                                                                                    |                                  |
| 基本检索 作者检索 被引参考文献检索 化学结构相                                                                                                    | 检索 高级检索 检索历史                                                                                                    |                                  |
| Web of Science®                                                                                                    |                                                                                                    |                                  |
| 检索结果 作者=(wang jg or wang jianguo or w<br>时间跨度-所有年份。数据库=SCI-EXPAND<br>创建興路/ <mark>③RSS</mark>                                  | wang jian-guo or jianguo wang or jian-guo wang) AND 地址=(southeast or se or 210096 or 211189) AND 出版年=(2008<br>DED• | -2013)                           |
| 检索结果: 15                                                                                                    | 🖂 ┥ 第 1 页,共 2 页 ( <mark>核 3 ) &gt; &gt;</mark>                                                                     | 排序方式: 出版日期(降序)                   |
| 查看 <b>唯一作者记录集</b> wang jg   wang jian guo   wang ji<br>"唯一作者记录集" 是一个检索工具,用于显示可能由同一                                            | lianguo<br>→人摸写的论文集合。(了解更多内容。)                                                                                     |                                  |
|                                                                                                    |                                                                                                    | 🖃 分析检索结果                         |
|                                                                                                    |                                                                                                    | 111 创建引文报告                       |
| □ 选择页面 ➡ 添加到标记结果列表 (4) 😝                                                                                                    | ────────────────────────────────────                                                                               |                                  |
| <ul> <li>1. 标题: Face recognition using fuzzy maxim</li> <li>作者: Wang, Jianguo; Yang, Wankou; Yang, Jing</li> </ul>            | mum scatter discriminant analysis<br>19yu                                                                          |                                  |
| ※ 未渡出版物: NEURAL COMPUTING & APPLI<br>被引频次: 0 (未自 Web of Science) Quink → 全文 □ □ 查看攝要 ]                                        | 显示标记结果记录                                                                                                    |                                  |
| ■ 2. 标题: Influences of polyhydric alcohol co<br>作者: Wang, Jigang; Wei, Yan; Yu, Juan                                          | o solvents on the hydration and thermal stability of MgAILDH obtained via hydrothermal synthesis                   |                                  |
| 来線出版物: APPLIED CLAY SCIENCE 卷: 72 〕<br>被引频次: 0 (来自 Web of Science)                                                            | 页: 37-43 DOI: 10.1016/j.clay.2013.01.006 出版年: FEB 2013                                                             |                                  |
| 🥹 Link<br>to Full Text (田 在看蘋要 )                                                                                              |                                                                                                    |                                  |
| 3. 标题: Synthesis, characterization, and ph<br>作者: Wang, Jigang; Liu, Song; Ding, Tao; 等.<br>来源中的地。MATERIA & CHEMISTRY AND REV | hotoluminescence properties of bulk-quantity beta-SiC/SiOx coaxial nanowires                                       |                                  |

## 文献详细记录页面显示:

| Web of Science®                                                                                                    |                                                                                                    |                                                                                                    |
|----------------------------------------------------------------------------------------------------|----------------------------------------------------------------------------------------------------|----------------------------------------------------------------------------------------------------|
| << 返回列表                                                                                                    | ┥ 第6条,共15条 🕨                                                                                                    | Web of Science®的核心合集 中的记录                                                                                                    |
| → 全文 Onlink Fudan University 図 段面<br>A decision-making model of development intensity based on s                                                                                                    | (4) 局 図 総部 my.endnote.com ▼                                                                                                    | 施引文献列表: 2                                                                                                    |
| urban design                                                                                                    |                                                                                                    | 此文献在 Web of Knowledge 中已被引用 2 次。                                                                                                    |
| 作者: <mark>Wang.UG (Wang JianGuo</mark> ) <sup>[13]</sup> ; Zhang. Y (Zhang Yu) <sup>[1]</sup> ; Feng. H (Feng Han) <sup>[1]</sup><br>来凝出版物: SCIENCE CHINA-TECHNOLOGICAL SCIENCES 卷: 53 期: 7 時刊: SI<br>發引頻決: 2 (未自 Web of Science)                                                                                                    | 页: 1743-1754 DOI: 10.1007/s11431-010-4029☆ 出版年: JUL 2010                                                                                                    | Wang Wei, Integrated risk assessment of complex<br>disaster system based on a non-inear information<br>dynamics model, SCIENCE CHINA-TECHNOLOGICAL<br>SCIENCES, DEC 2012.                                                                      |
| SI用的参考文献: 11 【查看 Related Records 】 医3 引证关系图 制度: The paper presents a dynamic model intervened by urban design for the decision-mechanism between lands based on the evaluation of land attributes and their similarity condition and potential for development, such as land function, accessibility, historical sin between land units is established according to the similarity relationship between their fa intensities, which expresses the rule of the spontaneous urban development. Therefore, ones. Furthermore, the system can be actively intervened by adjusting the parameters act effective support and reference for reasonable decision. The system with multiple interver platform to activate urban design conception. Above all, the system as a socio-technical to enception. Above all, the system site acoment in the intersonable. | making of land development intensity, which expresses the inherent interaction<br>relationship. Each land unit is described with several factors according to their<br>e control, landscape control, and so on. Then, the dynamic reference relationship<br>ctors. That means lands with similar conditions tend to have similar development<br>the development intensities of the pending lands can be calculated by the confirmed<br>cording to urban design or planning intentions. And the reaction of the system offers<br>nition input is not only a credible tool for deriving development intensities, but als oa<br>pol integrates the optimization of form, function and environment, and embodies the<br>tit. | Wang Wei, Dynamic prediction of building subsidence<br>deformation with data-based mechanistic self-memory<br>model. CHINESE SCIENCE BULLETIN, SEP 2012.<br>[査看全部施引文献,共 2 篇 ]<br>Related Records:<br>根据共同引用的参考文献,查找相似的 Web of Knowledge<br>记录。 |
| 入案号: WOS:000279605600002                                                                                                    |                                                                                                    | [查看 Related Records ]                                                                                                    |
| 文献英盤: Article<br>语种: English<br>作者关键词: Iand development intensity; urban design; Iand attribute; similarity relations!<br>通讯作者指数: Wang, JG (语讯作者)                                                                                                    | hip; complex system; FAR                                                                                                    | <b>引用的参考文献: 11</b><br>査看此记录的思考信息 (未目 Web of Sciences 的核心含<br>無)。<br>[23] <b>引证关系</b> 图                                                                                                    |
| Southeast Univ, Sch Architecture, Nanjing 210096, Peoples R China.                                                                                                    |                                                                                                    | 其他信息                                                                                                    |
| H <sup>-</sup> [1] Southeas[ Univ, Sch Architecture, Nanjing 210096, Peoples R China<br>[2] Minist Educ, Key Lab Urban & Architectural Hentage Conservat, Nanjing 210096, F<br>H <sup>-</sup> [3] Defit Univ Technol, Fac Architecture, NL-2628 CR Defit, Netherlands                                                                                                    | Peoples R China                                                                                                    | ・ 査着 期刊的impact factor (在 Journal Citation<br>Reports®中)                                                                                                    |
| 电子邮件地址: wjg-cw@seu.edu.cn                                                                                                    |                                                                                                    | 建议修正                                                                                                    |
| 基金资助领谢:<br>基全资助机构                                                                                                    |                                                                                                    | 如果希望提高此记录中数据的质量,请提供修正建议。                                                                                                    |